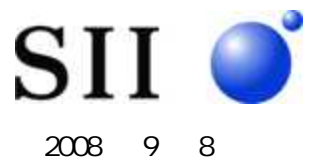

# コンソールサーバ SmartCS 「NS-2240」と PRIMERGY の接続検証結果

エスアイアイ・ネットワーク・システムズ株式会社

#### 1. はじめに

コンソールサーバ SmartCS 「NS-2240」とPRIMERGYとの接続検証を実施しましたので、以下に報告致します。

Redhat Enterprise Linux ES と Windows Server 2003 R2 をインストールした PRIMERGY を、コンソール サーバ SmartCS 「NS-2240」(以降、SmartCS と略記します)を経由して管理できることを本接続検証 で確認しました。接続検証の詳細は下記を参照してください。

#### 2. 検証日時と検証場所

検証日時: 2008 年 9 月 3 日(水) ~ 2008 年 9 月 4 日(木) 検証場所: 富士通株式会社 プラットフォームソリューションセンター

#### 3. 検証機器

#### • コンソールサーバ

 SmartCS「NS-2240-32」System Software Version 1.1 NS-2240 シリーズは搭載しているシリアルポート数(16/24/32)により、型番が異なります。
 3 機種(NS-2240-16/NS-2240-24/NS-2240-32)の違いはシリアルポート数のみですので、 本接続検証結果は3 機種全てに該当します。

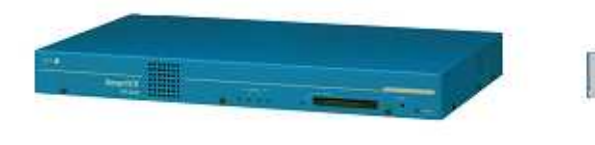

(前面)

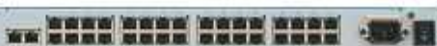

(背面)

#### ● 接続検証を実施したサーバ機

| サーバ機種    | OS                                                           |
|----------|--------------------------------------------------------------|
| PRIMERGY | Redhat Enterprise Linux ES v.4 Update6 相当 (カーネル 2.6.9-37.EL) |
| RX200 S4 | Windows Server 2003 R2 (Standard Edition)                    |
| PRIMERGY | Redhat Enterprise Linux ES v.4 Update6 相当 (カーネル 2.6.9-37.EL) |
| RX300 S4 | Windows Server 2003 R2 (Standard Edition)                    |

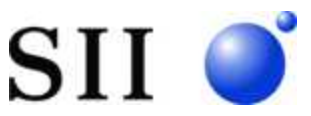

#### 4. 接続検証の構成

SmartCSとPRIMERGY RX200 S4/RX300 S4の接続検証は下記の構成にて実施しました。

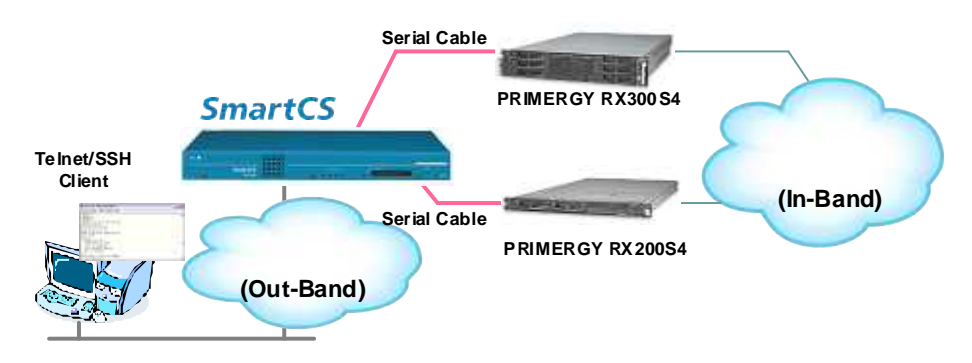

### 5. SmartCS と PRIMERGY を結ぶシリアルケーブル

SmartCSとPRIMERGY RX200 S4/RX300 S4は、下表のシリアルケーブルを利用して接続検証を行いました。

| 機種                | シリアルケーブルとコネクタ                        |
|-------------------|--------------------------------------|
| PRIMERGY RX200 S4 | Cat5e ストレートケーブル + NS-490(DB9 変換コネクタ) |
| PRIMERGY RX300 S4 | Cat5e ストレートケーブル + NS-490(DB9 変換コネクタ) |

#### 6. 接続検証の結果

UTF-8 Teraterm を搭載した PC から SmartCS を経由して、PRIMERGY RX200 S4/RX300 S4 のコンソ ール操作ができることを確認しました。 接続検証結果を下表に記載します。

#### • PRIMERGY (Redhat Enterprise Linux ES v.4 Update 6)

|                                         | PRIMERGY |          |
|-----------------------------------------|----------|----------|
| 検証項目                                    | RX200 S4 | RX300 S4 |
| Telnet クライアントから SmartCS を経由した BIOS の操作  | 1        | 1        |
| Telnet クライアントから SmartCS を経由した Grub の操作  |          |          |
| Telnet クライアントから SmartCS を経由した Linux の操作 |          |          |
| Telnet クライアントから SmartCS を経由した iRMC の操作  |          |          |

#### • PRIMERGY (Windows Server 2003 R2)

| Р                                      |          | RGY      |
|----------------------------------------|----------|----------|
| 検証項目                                   | RX200 S4 | RX300 S4 |
| Telnet クライアントから SmartCS を経由した BIOS の操作 | 1        | 1        |
| Telnet クライアントから SmartCS を経由した EMS の操作  |          |          |
| Telnet クライアントから SmartCS を経由した iRMC の操作 |          |          |

1 シリアルコンソールから BIOS メニューに移動する場合は、[F2]ファンクションキーの代わりに [ESC]+[2]を押下します。

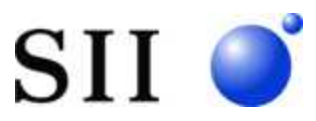

# 7. 問い合わせ先

## エスアイアイ・ネットワーク・システムズ 株式会社

NS 営業部

TEL

: 043-211-1318

E-Mail : ns-support@sii.co.jp

製品 URL : http://www.sii.co.jp/ns

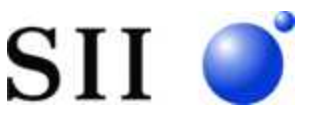

## 参考情報

#### PRIMERGY の設定変更 (BIOS)

SmartCS を経由して PRIMERGY RX200 S4/RX300 S4 の BIOS 操作するために、 PRIMERGY の BIOS 設定を変更します。

- PRIMERGY RX200 S4/RX300 S3 の BIOS
  - Main メニュー
    - 「Boot Option」->「Keyboard Check」を Enable から Disable に変更します。
  - > Server XII-

「Console Redirection」を Disable から Enable に変更します。

「Protocol」を VT100+から VT100 に変更します。

「Flow」を CTS/RTS から None に変更します。

「Mode」を Enhanced から Standard に変更します。

#### PRIMERGY の設定変更 (Linux)

SmartCS を経由して PRIMERGY RX200 S4/RX300 S4 にインストールした Linux を操作するために、以下の設定ファイルを変更します。

#### • /boot/grub/grub.conf

Grub をシリアルコンソールに表示するために、grub.conf ファイルを変更します。 splashimage をコメントにします。 title 行の前に、下記の 2 行を追加します。 serial --unit=0 --speed=9600 --word=8 --parity=no --stop=1 terminal --timeout=10 serial console kernel 行の後に、console=tty0 console=ttyS0,9600n8 を追加します。

#### ▶ 修正前(オリジナル)

| default=0                                                  |
|------------------------------------------------------------|
| timeout=10                                                 |
| splashimage=(hd0,0)/grub/splash.xpm.gz                     |
| hiddenmenu                                                 |
| passwordmd5 \$1\$vPegdFHi\$2V2ydyNcBcJ3pWZ6SuraV/          |
| title Red Hat Enterprise Linux AS (2.6.9-34.ELsmp)         |
| root (hd0,0)                                               |
| kernel /vmlinuz-2.6.9-34.ELsmp ro root=LABEL=/1 rhgb quiet |
| initrd /initrd-2.6.9-34.ELsmp.img                          |
| title Red Hat Enterprise Linux AS-up (2.6.9-34.EL)         |
| root (hd0,0)                                               |
| kernel /vmlinuz-2.6.9-34.EL ro root=LABEL=/1 rhgb quiet    |
| initrd /initrd-2.6.9-34.EL.img                             |

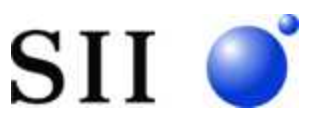

# 修正後

 $\triangleright$ 

| default=0                                            |                    |
|------------------------------------------------------|--------------------|
| timeout=10                                           |                    |
| #splashimage=(hd0,0)/grub/splash.xpm.gz              | 【変更】               |
| hiddenmenu                                           |                    |
| passwordmd5 \$1\$vPegdFHi\$2V2ydyNcBcJ3pWZ6SuraV/    |                    |
| serialunit=0speed=9600word=8parity=nostop=1          | <u>【追加】</u>        |
| terminaltimeout=10 serial console                    | <u>【追加】</u>        |
| title Red Hat Enterprise Linux AS (2.6.9-34.ELsmp)   |                    |
| root (hd0,0)                                         |                    |
| kernel /vmlinuz-2.6.9-34.ELsmp ro root=LABEL=/1 rhgb | quiet console=tty0 |
| console=ttyS0,9600n8                                 | 【変更】               |
| initrd /initrd-2.6.9-34.ELsmp.img                    |                    |
| title Red Hat Enterprise Linux AS-up (2.6.9-34.EL)   |                    |
| root (hd0,0)                                         |                    |
| kernel /vmlinuz-2.6.9-34.EL ro root=LABEL=/1 rhgb (  | quiet console=tty0 |
| console=ttyS0,9600n8                                 | 【変更】               |
| initrd /initrd-2.6.9-34.EL.img                       |                    |

## /etc/inittab

Linux の起動メッセージをシリアルコンソールに表示するために、inittab ファイルの最終行に、 co:2345:respawn:/sbin/agetty 9600 ttyS0 vt100 を追加します。

# Run xdm in runlevel 5
x:5:respawn:/etc/X11/prefdm nodaemon

co:2345:respawn:/sbin/agetty 9600 ttyS0 vt100

---【追加】

#### ● /etc/sysconfig/kudzuの設定

シリアルポートの初期化を抑止するために、kudzu ファイルの SAFE パラメータを yes に変更します。

#### ▶ 修正前(オリジナル)

# Set to anything other than 'no' to force a 'safe' probe on startup.

- # 'safe' probe disables:
- # serial port probing
- # DDC monitor probing
- # PS/2 probing
- SAFE=no

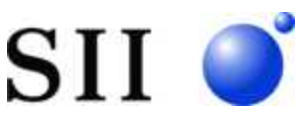

# ≻ 修正後

# Set to anything other than 'no' to force a 'safe' probe on startup.

# 'safe' probe disables:

# - serial port probing

# - DDC monitor probing

# - PS/2 probing

SAFE=yes

---【変更】

# ● /etc/securettyの設定

シリアルコンソールから root でログインするために、securetty ファイルの最終行に ttyS0を追加します。

| :     |      |
|-------|------|
| tty10 |      |
| tty11 |      |
| ttyS0 | (追加) |

# ● /etc/sysconfig/initの設定

init ファイルの BOOTUP パラメータを color から serial に変更します。

## ▶ 修正前(オリジナル)

# color => new RH6.0 bootup
# verbose => old-style bootup
# anything else => new style bootup without ANSI colors or positioning
BOOTUP=color
# Turn on graphical boot
GRAPHICAL=yes
# column to start "[ OK ]" label in
RES\_COL=60
...

## ≻ 修正後

# color => new RH6.0 bootup # verbose => old-style bootup # anything else => new style bootup without ANSI colors or positioning <u>BOOTUP=serial</u> ----【変更】 # Turn on graphical boot GRAPHICAL=yes # column to start "[ OK ]" label in RES\_COL=60 :

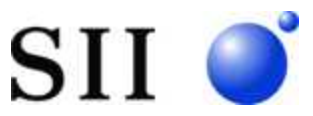

#### PRIMERGY の設定変更 (iRMC)

SmartCSを経由して PRIMERGY RX200 S4/RX300 S4の iRMCを操作するために、PRIMERGYのBIOS 設定を変更します。

- PRIMERGY RX200 S4/RX300 S3 Ø BIOS
  - > Advanced XII-

「Peripheral Configuration」->「Serial1」を Auto から disable に変更します。

「Peripheral Configuration」->「Serial Multiplexer」を System から iRMC に変更します。

Linux や Windows の EMS を利用する場合は、「Peripheral Configuration」->「Serial Multiplexer」は System のままでご利用ください。

以上